# HOW TO... Online Enrollment @ European-University Viadrina

Follow this step-by-step guide to complete your online enrollment on viaCampus, our university platform. If you encounter any issues or have questions during the enrollment process, please contact us via e-mail at <a href="mailto:students-in@europa-uni.de">students-in@europa-uni.de</a>.

# <u>1: Log-In</u>

You have received an e-mail from the European University Viadrina with your login details:

Username: *euvXXXXX* Password: *XXXXXXXX* 

# 2: ViaCampus Homepage

Online enrollment takes place on the viaCampus platform: <u>https://viacampus.europa-uni.de/</u>

You can change the language to English in the upper right corner.

Log in using the credentials provided in the email.

# 3: Change your password

After you have logged in, you'll need to change your password. Please choose a secure password and remember it.

#### 4: View my application

After changing your password, you will return to the homepage. Click on "View my application" to start the online enrollment process. The "View my application" option should be in the upper left corner. If it does not appear, access it by selecting "Studies offered" from the menu and then "Online application."

|        | Your Applications                                                 |
|--------|-------------------------------------------------------------------|
| vinter | semester 2022                                                     |
| Subje  | t                                                                 |
| Reque  | st #1: Abschluss im Ausland International Business Administration |
| Reque  | st Status                                                         |
| admis  | sion offered                                                      |

#### 5: Request for enrollment

Click on "Request for enrollment." Please avoid clicking "Add a request."

| Onl<br>Ap | ine application                                                                                                    |
|-----------|----------------------------------------------------------------------------------------------------|
| •         | There are no documents in your inbox yet.                                                                                                    |
| Sul       | bmitted requests                                                                                                    |
|           | Request #1                                                                                                    |
|           | Abschluss im Ausland International Business Administration, 1. subject related semester                                                                                                    |
|           | Request for enrolment Show details Return place Deut offer on hold   Image: The state of the state of the |
| Red       | quests in preparation                                                                                                    |
| 1         | To apply for admission to university click the "Add a Request" button.                                                                                                    |
| A         | dd a request                                                                                                    |

Now, you should be on the correct page. Click "Next." You can always navigate back during the online enrollment process.

| Welcome to the Applicant<br>website! |  |  |  |
|--------------------------------------|--|--|--|
| Personal details                     |  |  |  |
| Address                              |  |  |  |
| University entrance qualification    |  |  |  |
| Your university background           |  |  |  |
| Your university background II        |  |  |  |
| Study abroad                         |  |  |  |
| Qualifications previously aquire     |  |  |  |
| Health Insurance                     |  |  |  |
| Home district                        |  |  |  |
| Professional experience              |  |  |  |
| Personal documents                   |  |  |  |
| Completion of enrolment              |  |  |  |

You are here: <u>Home</u> > <u>Studies offered</u> Online enrolment Welcome to the Applicant website!

#### Online enrolment

Now, we need information about

- your university entrance qu
- your history of study
- and your health insurance.

Please note that after finishing the please hold a scanned passport pi

Next

Back to overview

Questions ? Let us know: students-in@europa-uni.de

#### 6: Personal Details

Review your personal information. Check and update, if necessary. Core data, such as your name and date of birth, cannot be edited. If you find errors here, please contact us.

#### 7: Address

This section concerns your address. The pre-filled address is your **home address**. If you know your address in Frankfurt (Oder), you can add it as your "**semester address**" by clicking "**New Address**".

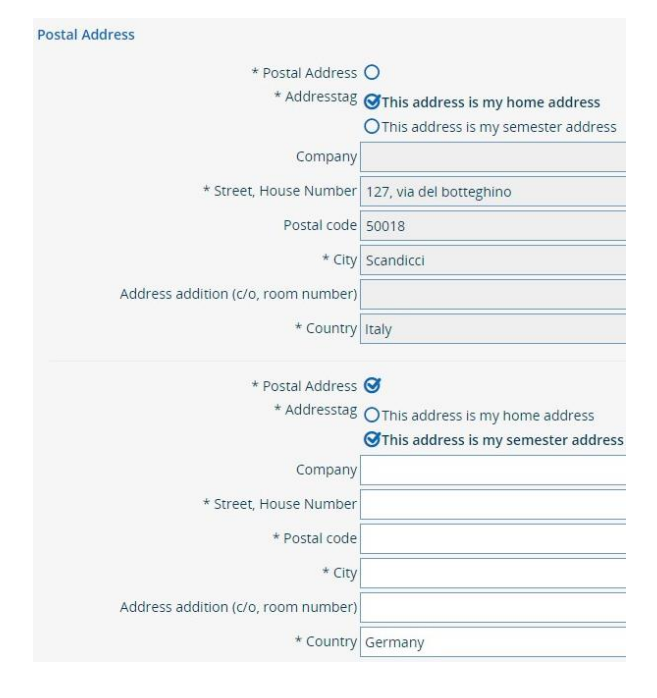

#### 8: University Entrance Qualification

This is your School Leaving Certificate. Please specify the last/highest school you attended before starting your university career. Use the calendar option to select the date. Your grades must be converted to the German system:

- Best grade: 1.0
- Lowest passing grade: 4.0
- Fail: 5.0

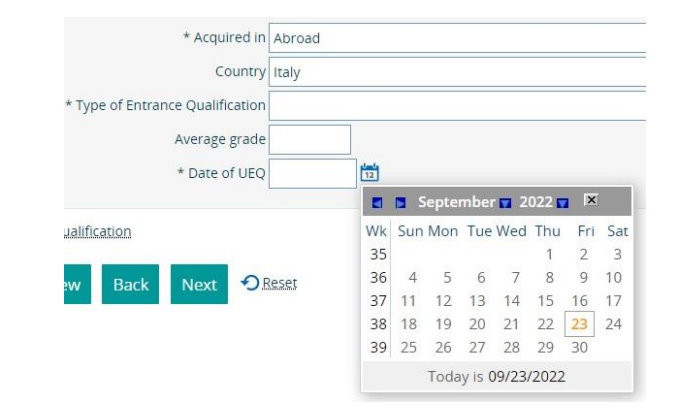

Grade conversion online: https://www.tum.de/en/studies/application /application-info-portal/grade-conversion-

formula-for-grades-earned-outside-

Questions ? Let us know: students-in@europa-uni.de

# 9: Your University Background

You can skip this section, but if you're transferring from another university to Viadrina, please fill in the mandatory details. If not, click "Next."

### 10: Your University Background II

For master's students: Record your bachelor's degree details. You can also add a prior master's degree by clicking "Add degree." Bachelor's students should leave this section blank and click "Next."

### 11: Study abroad

This section is for degree-seeking students only. Please leave it blank and proceed.

### 12: Qualification previously acquired

Leave this section as it is and click "Next."

# 13: Health Insurance

You will now be directed to the "Health insurance" tab. Please fill in the necessary details. Depending on your scenario, follow the instructions provided about EHIC, GHIC, A/T 11, or German statutory health insurance. Note that foreign or private health insurances aren't generally accepted, with exceptions mentioned. https://www.europa-

uni.de/en/internationales/Students/Incomi ngs/health-insurance/index.html

# Scenario 1: If you are

- an European citizen and own a valid European health insurance and EHIC (European Health Insurance Card)
- have a UK EHIC or GHIC (Gobal Health Insurance Card)
- an Exchange Student from Turkey and have the A/T 11

please show your insurance documents to a German health insurance company and ask for confirmation, that you don't need any German health insurance. This confirmation is needed for your enrollment documents. If you get a confirmation, please select "exempted" in the online-enrollment form. <u>Scenario 2:</u> Without EHIC or A/T 11, you need to buy a German statutory health insurance. Please take a look on our website stating different options for German health insurance companies.

Please note that other health insurances from abroad and private health insurances are not accepted.

Private health insurances are only an option for students older than 30 years.

The health insurance number is mandatory: if you need to get a German health insurance, you need to wait with the online-enrollment process until you get your personal health insurance number.

### 14: Home district

Add your country of origin if it isn't already shown, then click "Next."

#### **15: Professional experience**

Skip this section. If "No" isn't already selected, ensure you select it for both queries before proceeding.

#### 16: Picture upload

Picture Upload Time! Select a good photo, easiest and safest would be a photo valid for a passport. Please don't pick a bathroom selfie or group photo. Ensure your face is clearly visible, avoid filters, and ensure the file size is 1 MB or less. Check the "Chip card" box before moving on.

#### https://www.europa-

uni.de/en/internationales/Students/Incomi ngs/health-insurance/index.html

|                                                   |                                      | I Error:                                      | ×       |
|---------------------------------------------------|--------------------------------------|-----------------------------------------------|---------|
| Please enter your health insurance status. The in | formation about the health insurance | Health insurance number. In input is required |         |
| The fields marked with * are obligatory.          |                                      | Cos                                           | e (ESC) |
| Details for Health Insurance                      |                                      |                                               |         |
| * Status of insurance                             | Oexempted                            |                                               |         |
| * Health insurance number                         |                                      |                                               | 0       |
| Error in Health insurance number. An input is re  | quired.                              |                                               |         |
| * Health insurance                                | 15027365 Techniker Krankenkasse      | •                                             |         |
| Other bashb leavesters                            |                                      |                                               | 0       |

# **17: Online Enrollment Completed**

You're almost done! Click "Finish and calculate fees" and download the provided PDF. This document contains important details, including your matriculation number and login information.

# Important information about the Downloaded PDF

Sign the first page of the downloaded PDF. Combine this signed page with the health insurance confirmation and proof of semester contribution payment. Submit these documents either online (<u>students-in@europa-uni.de</u>) or at the ServicePoint (<u>https://www.europa-</u> <u>uni.de/de/struktur/verwaltung/dezernat\_1/servicepoint</u> /index.html).

After handing in the signed document with your health insurance confirmation and your semester contribution payment confirmation, it takes 2 - 4 weekdays to produce your Student ID card, which is also your transport ticket (semester ticket). Finish and calculate fees

Back to overview Back ORes